## كيفية تشغيل DLNA لجهاز ECHOLINK PRIME

#### 1) إضبغط على الزر MENU الخاص بريموت كنترول لدخول إلى الواجهة الرئيسية

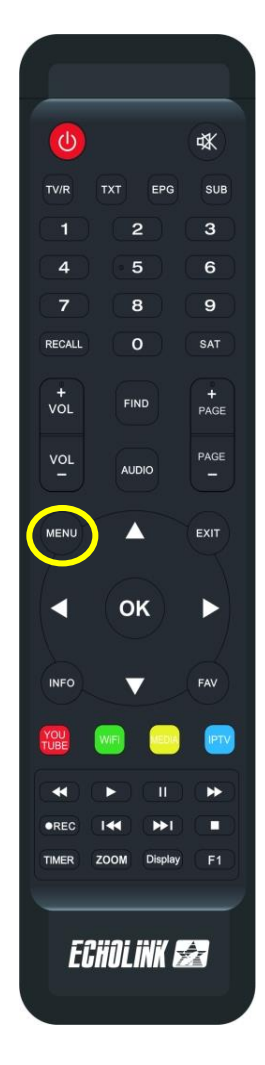

### 2) إضبغط على 'DLNA DMR (2

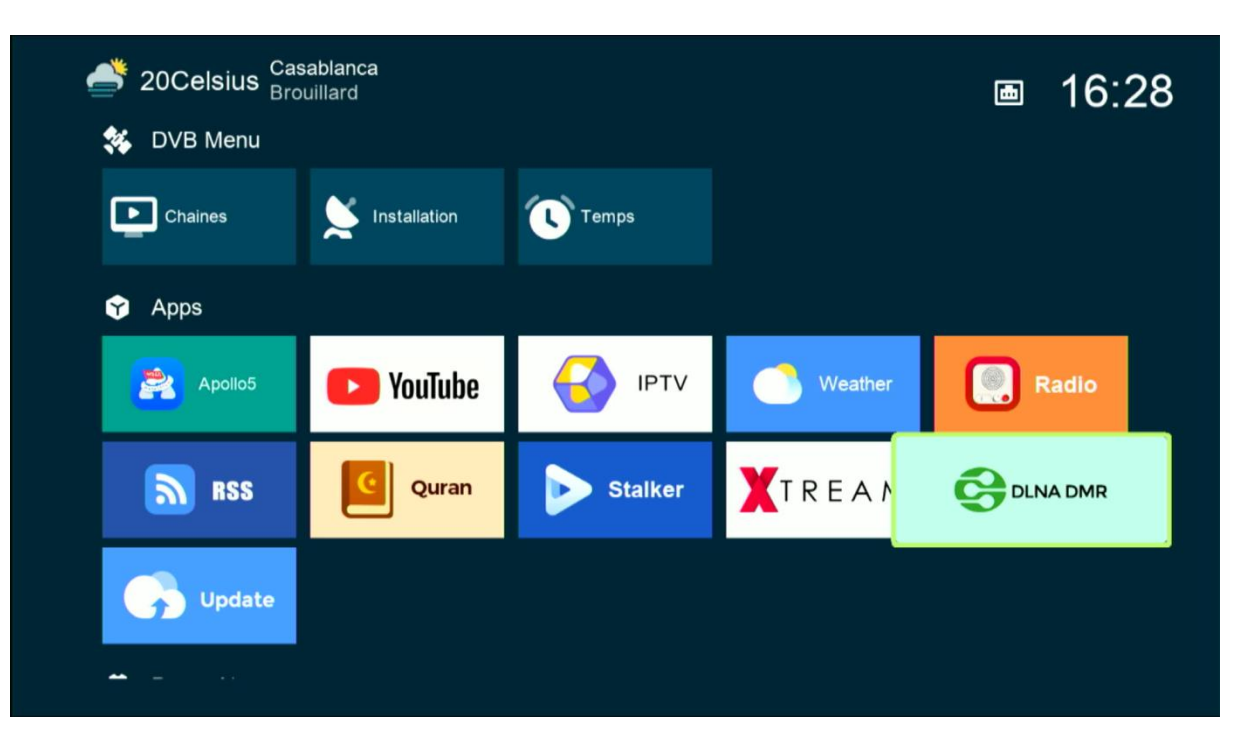

#### الآن الجهاز في وضع إستعداد

| Information              |  |
|--------------------------|--|
| Waiting for a connection |  |
|                          |  |
|                          |  |
|                          |  |
|                          |  |

# 3) إدهب إلى الهاتف تم قم بتحميل و تثبيت أي تطبيق DLNA, متلا إختر تطبيقCaster Ecran TV, متاح على PLAY

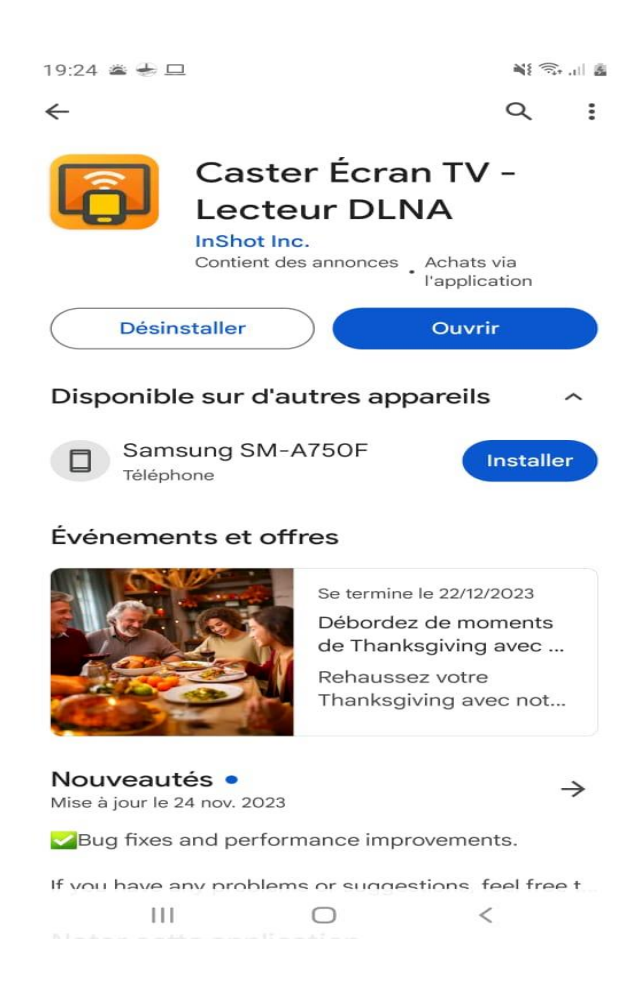

ملاحضة مهمة : قبل فتح التطبيق يجب أن يكون الهاتف وجهاز الإستقبال متصلان بنفس الشبكة .

4) الآن إفتح التطبيق واختر إسم الجهاز الخاص بك

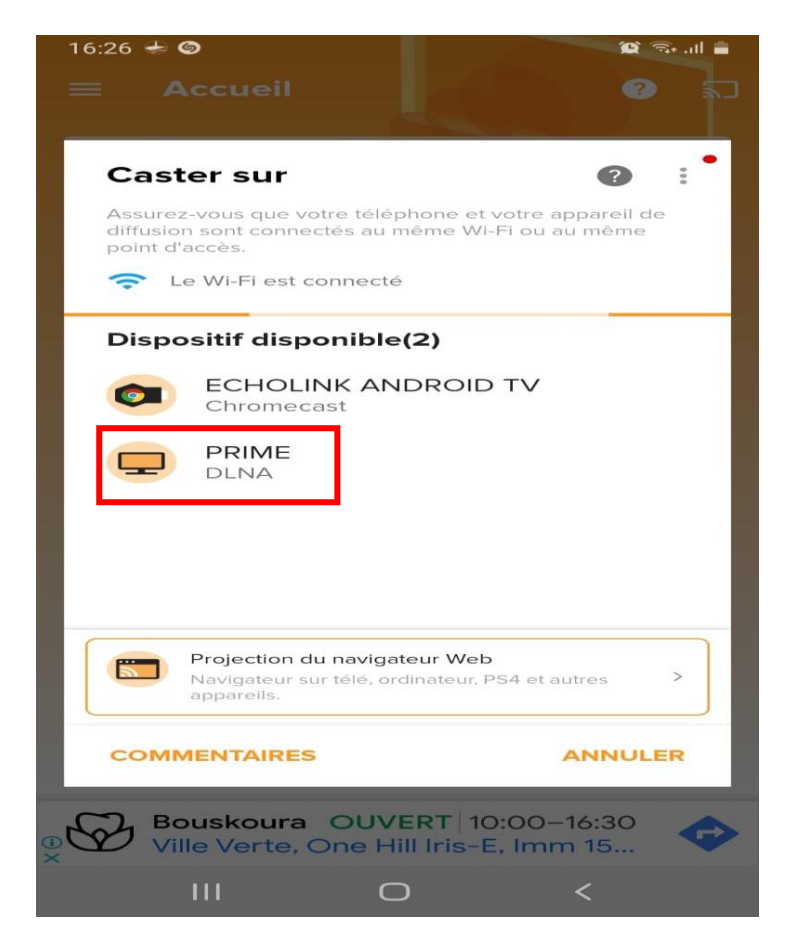

## كما تلاحظ في الصورة أسفله ، تم الاتصال بالجهاز

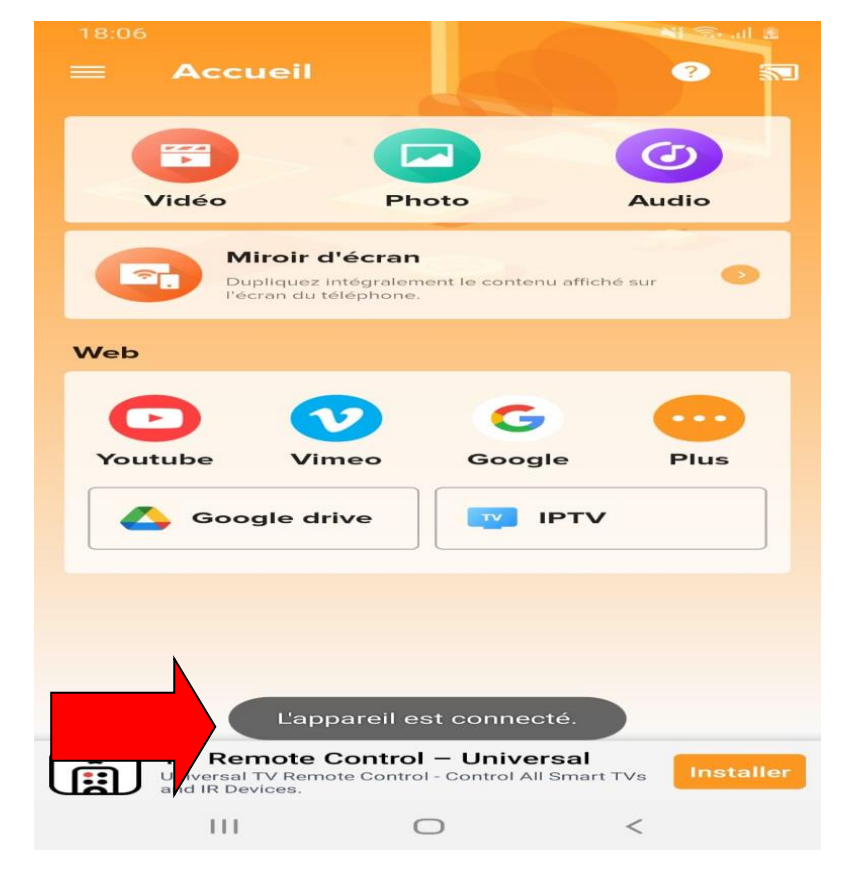

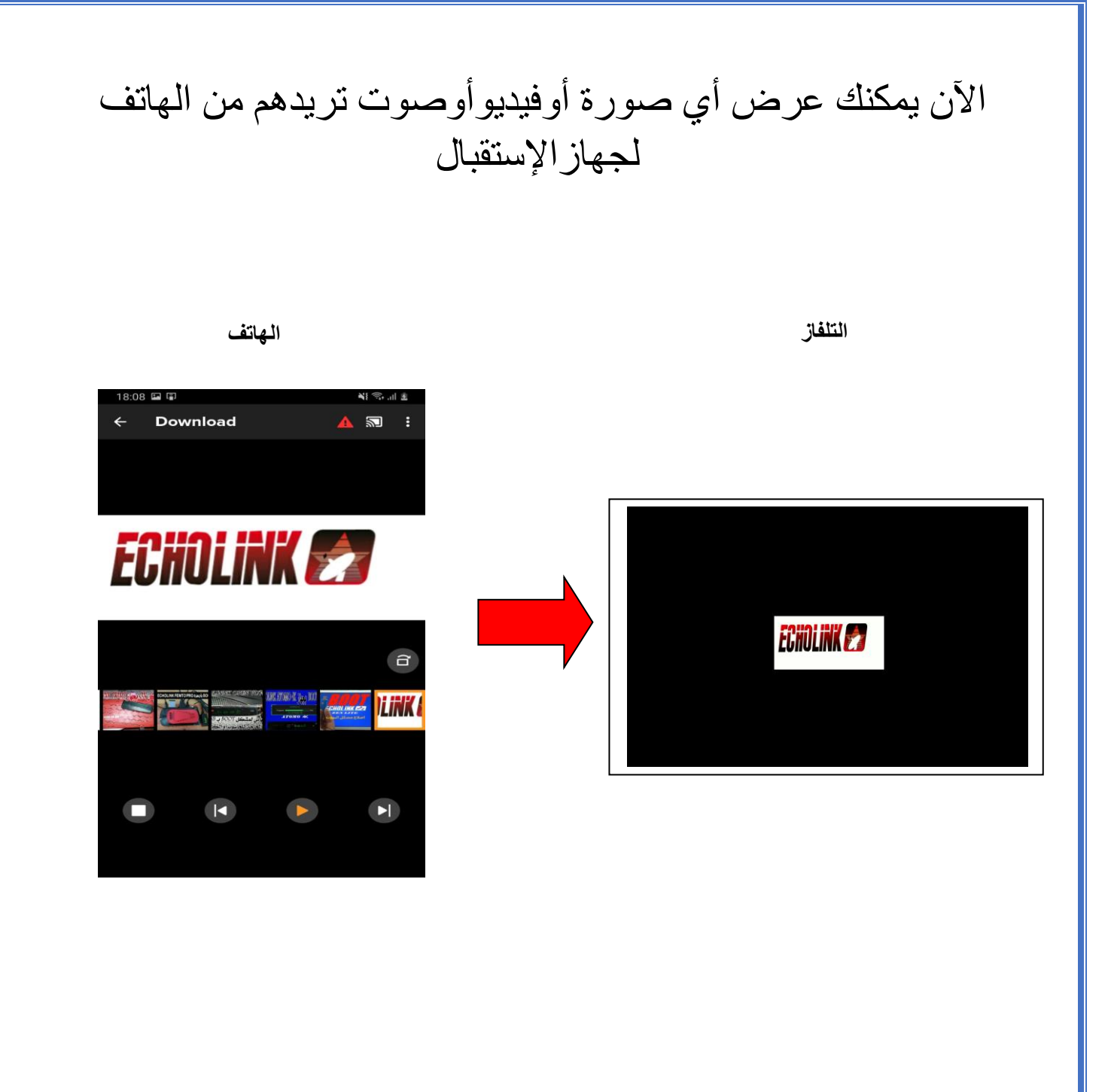